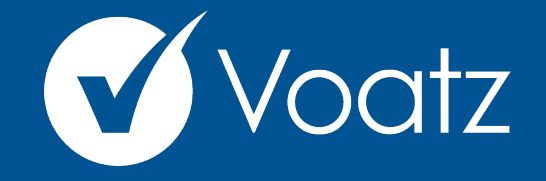

## Instrucciones

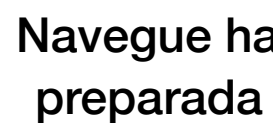

support@voatzsupport.zendesk.com

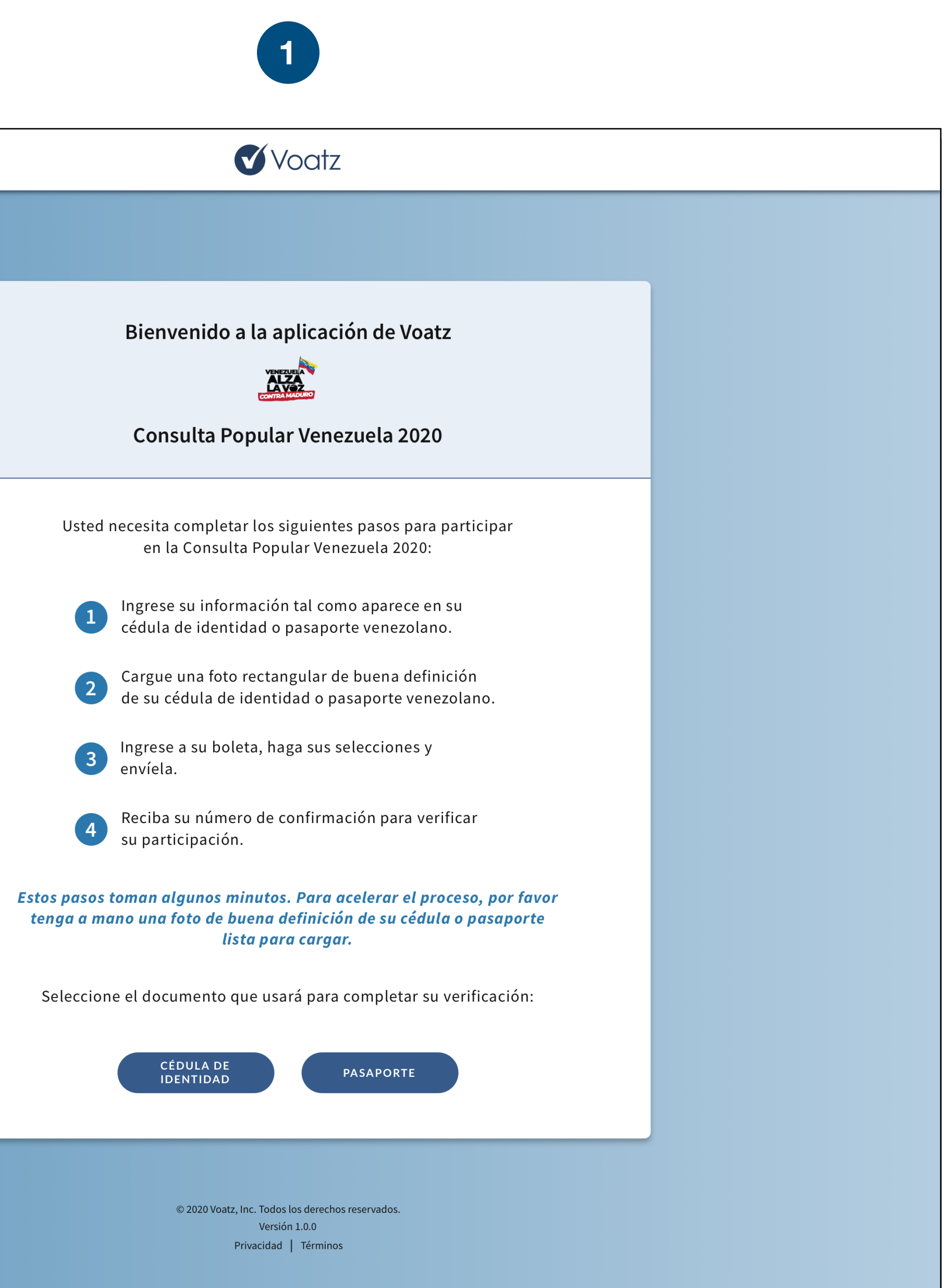

Navegue hacia la Aplicación Web de Voatz en su navegador web y tenga preparada una foto de su cédula de identidad o pasaporte venezolano.

|                                           | <b>V</b> oc                                                | atz                                                                                      |        |  |
|-------------------------------------------|------------------------------------------------------------|------------------------------------------------------------------------------------------|--------|--|
|                                           |                                                            |                                                                                          |        |  |
|                                           |                                                            |                                                                                          |        |  |
| Por favo                                  | Verificacion de<br>or, ingrese su información e            | IdentIdad<br>exactamente como apare                                                      | ece    |  |
| en                                        | su cédula de identidad o p                                 | pasaporte venezolano.                                                                    |        |  |
|                                           | " campo oblig                                              | ιαιοτιο                                                                                  |        |  |
| Nombre(s)* 👔                              |                                                            | Apellido(s)* ?                                                                           |        |  |
| Número de CL * 2                          |                                                            | Eecha de nacimiento *                                                                    |        |  |
|                                           |                                                            | Dia V Mes V                                                                              | Año 🗸  |  |
| Su direc<br>usad<br>Correo electrónico* ? | ccion de correo electronico<br>los para enviarle confirmad | o y numero telefonico sei<br>ción de su participación.<br>Confirmar correo electrónico * | an     |  |
| País Número celular                       | 2                                                          | País Confirmar número o                                                                  | elular |  |
|                                           | No soy un robot                                            | reCAPTCHA<br>R                                                                           |        |  |

Ingrese su información exactamente como aparece en su cédula de identidad o pasaporte. Asegúrese de completar todos los campos requeridos y revisarlos para corroborar que sean exactos y libres de errores.

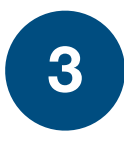

| <b>√</b> Voatz                                                                                                    |
|----------------------------------------------------------------------------------------------------|
|                                                                                                    |
|                                                                                                    |
| Verificación de identidad<br>Por favor, ingrese su información exactamente como aparece<br>en su cédula de identidad o pasaporte venezolano.<br>* campo obligatorio            |
| Nombre(s)*Pellido(s)*Luis JoséGarcía Hernández                                                                                                    |
| Número de C.I. * ?     Fecha de nacimiento *       81333566     12 ~ noviembre ~ 1979 ~                                                                                        |
| Su dirección de correo electrónico y número telefónico serán<br>usados para enviarle confirmación de su participación.<br>Correo electrónico* ?<br>Ijgarciahernandez@gmail.com |
| País       Número celular       País       Confirmar número celular                 +58 212 478 78 21               =                                                          |
| VERIFICAR                                                                                                    |
| © 2020 Voatz, Inc. Todos los derechos reservados.<br>Versión 1.0.0<br>Privacidad   Términos                                                                                    |

Después de haber ingresado toda la información requerida y haber completado el CAPTCHA, presione VERIFICAR para continuar al próximo paso.

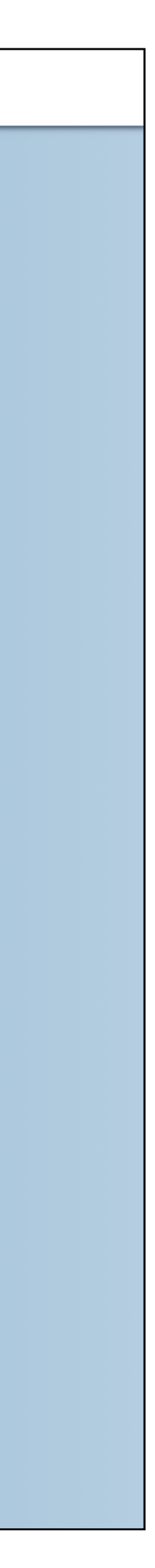

| <b>V</b> oatz                                                                                                    |
|----------------------------------------------------------------------------------------------------|
|                                                                                                    |
| Suba una imagen de su cédula de identidad o pasaporte venezolano. JPEG, PNG, y         HEIC son los formatos permitidos. 4 MB es el límite de tamaño máximo del archivo.         (ELEGIR ARCHIVO)        o arrastre su archivo aquí. |
| Si usted no puede cargar su documento, puede aún participar en persona el 12<br>de Diciembre. Para más información visite <u>consultaporvzla.com</u> .<br>CONTINUAR                                                                  |
| © 2020 Voatz, Inc. Todos los derechos reservados.<br>Versión 1.0.0<br>Privacidad   Términos                                                                                                    |

Cargue una foto de su cédula de identidad o pasaporte: Use el botón de "ELEGIR ARCHIVO..." o arrastre y suelte el archivo en la zona gris en su pantalla.

| <b>V</b> oatz                                                                                                    |
|----------------------------------------------------------------------------------------------------|
|                                                                                                    |
| <b>Subir identificación</b><br>Suba una imagen de su cédula de identidad o pasaporte venezolano. JPEG, PNG, y<br>HEIC son los formatos permitidos. 4 MB es el límite de tamaño máximo del archivo. |
| ELEGIR ARCHIVOo arrastre su archivo aquí.   Imagen adjunta.   IMG_32765.png   remover archivo                                                                                                    |
| Si usted no puede cargar su documento, puede aún participar en persona el 12<br>de Diciembre. Para más información visite <u>consultaporvzla.com</u> .                                             |
|                                                                                                    |

Su foto debe verse claramente y el contenido de su documento debe ser leíble. Intente capturar una foto rectangular sobre un fondo que brinde contraste.

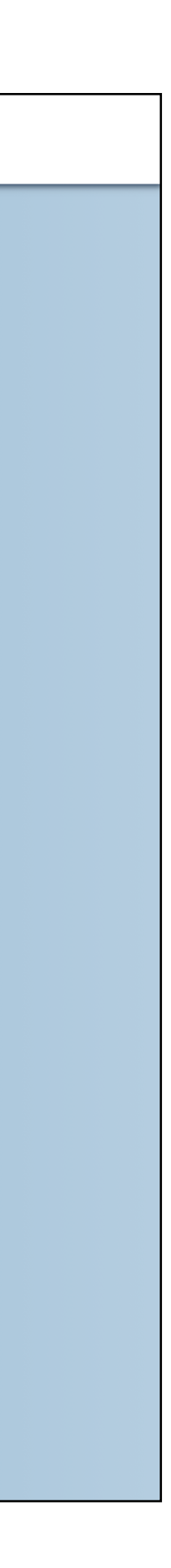

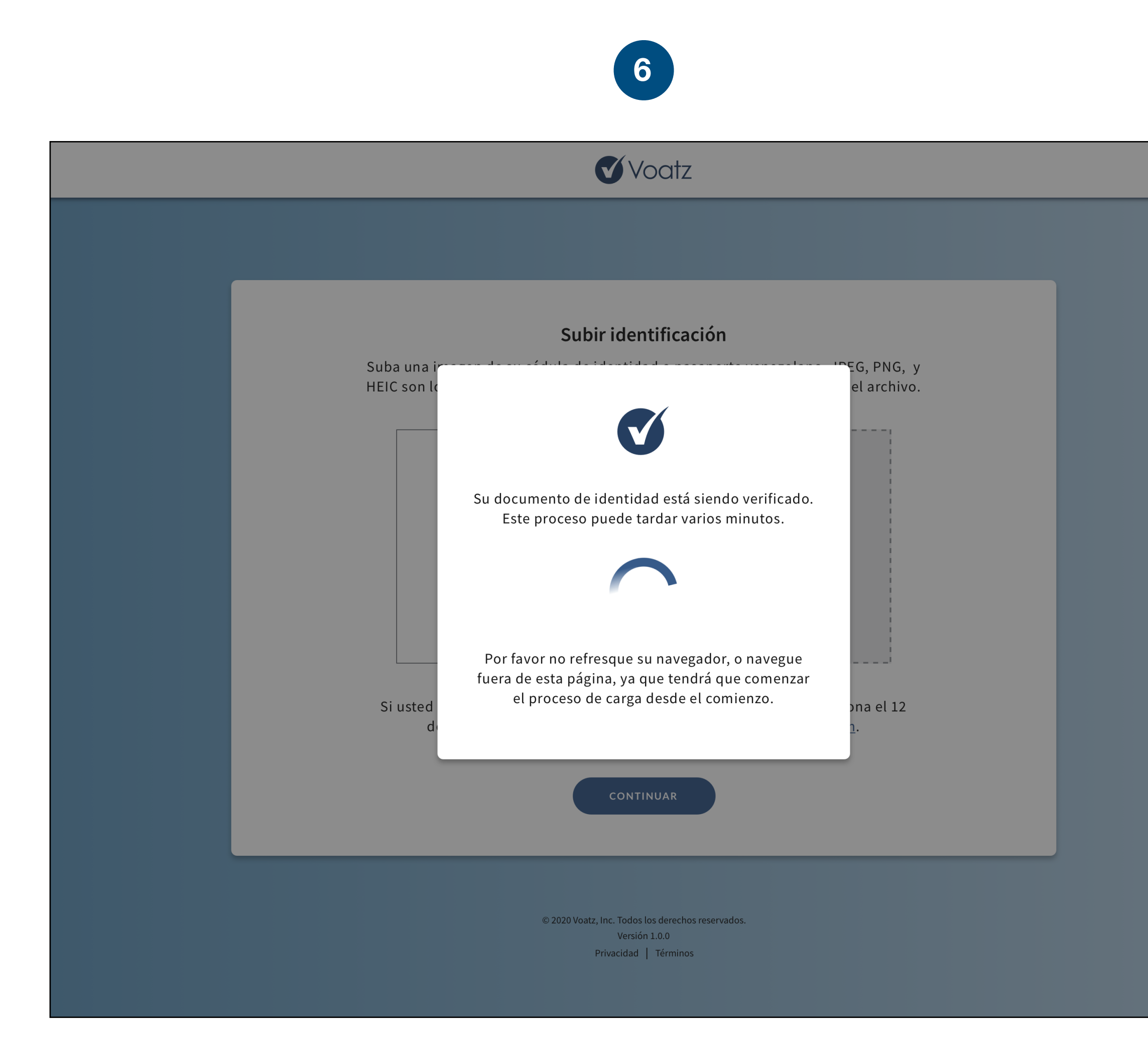

El sistema verificará su identidad y elegibilidad. Este proceso puede tardar algunos minutos. No refresque su navegador o deje la página, o tendrá que comenzar el proceso de carga de nuevo.

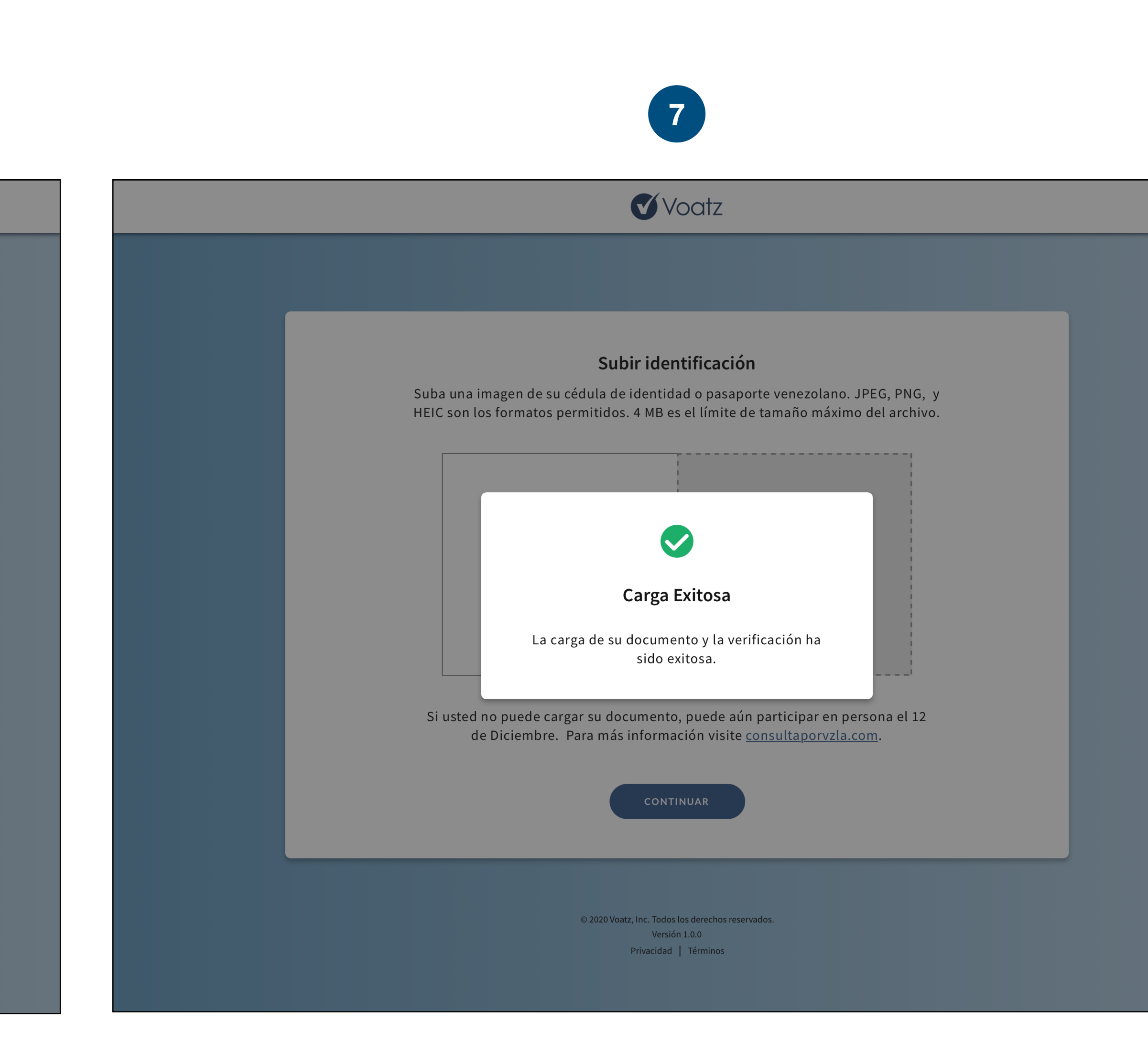

Luego de una carga y verificación exitosa, procederá automáticamente a la boleta para la Consulta Popular Venezuela 2020.

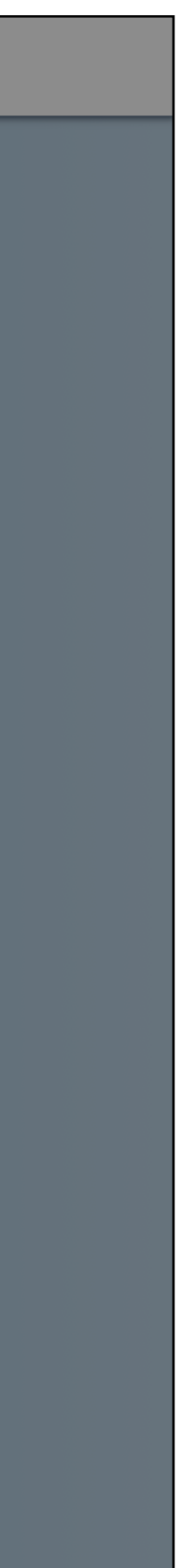

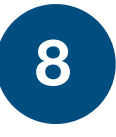

| Voatz 🗸 |
|---------|
|---------|

| Consulta Popular Venezuela 2020                                                                                                    |
|----------------------------------------------------------------------------------------------------|
|                                                                                                    |
| Instrucciones : Responda cada una de las siguientes preguntas. Una vez haya terminado, por favor revise su selección antes de presionar el botón de enviar.                                                                                                    |
| 1. ¿Exige usted el cese de la usurpación de la Presidencia de parte de Nicolás Maduro y<br>convoca la realización de elecciones presidenciales y parlamentarias libres, justas y<br>verificables? (Seleccione UNA)                                                                                     |
| 🔘 sí                                                                                                    |
| O NO                                                                                                    |
| 2. ¿Rechaza usted el evento del 6 de diciembre organizado por el régimen de Nicolás<br>Maduro y solicita a la comunidad internacional su desconocimiento? (Seleccione UNA)                                                                                                    |
| 🔘 sí                                                                                                    |
| O NO                                                                                                    |
| 3. ¿Ordena usted adelantar las gestiones necesarias ante la comunidad internacional para<br>activar la cooperación, acompañamiento y asistencia que permitan rescatar nuestra<br>democracia, atender la crisis humanitaria y proteger al pueblo de los crímenes de lesa<br>humanidad? (Seleccione UNA) |
| 🔘 sí                                                                                                    |
| O NO                                                                                                    |
| Por favor revise su selección antes de continuar.                                                                                                    |
| ENVIAR BOLETA                                                                                                    |

Haga su selección para cada una de las preguntas. Asegúrese de revisar sus selecciones antes de enviar su boleta.

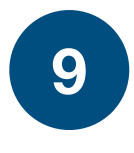

|    | 1   |    |
|----|-----|----|
| V) | VOQ | ΓZ |
|    |     |    |

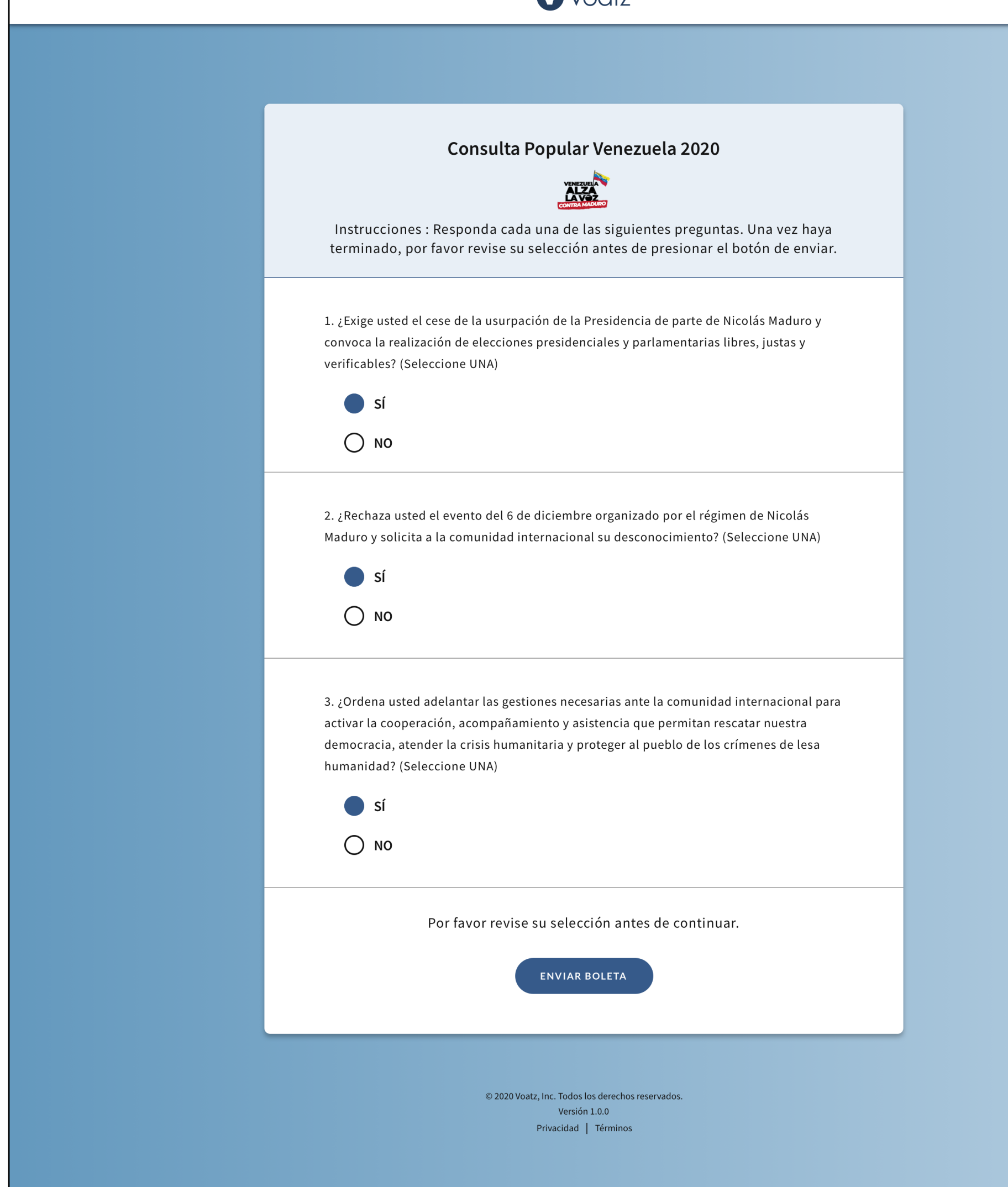

Cuando haya terminado, presione ENVIAR BOLETA.

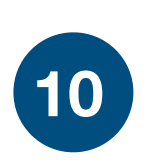

|                                                                                                    | <b>V</b> oatz                                                                                                    |                                                                 |  |
|----------------------------------------------------------------------------------------------------|----------------------------------------------------------------------------------------------------|-----------------------------------------------------------------|--|
| <ul> <li>NO</li> <li>2. ¿Rechaza usted e Maduro y solicita a</li> <li>Sí</li> <li>N</li> <li>Sí</li> <li>N</li> <li>Sí</li> <li>Sí</li> <li>Sí</li> <li>Sí</li> <li>N</li> </ul> | el evento del 6 de diciembre organizado por el régimen<br>a la comunidad internacional su desconocimiento? (Se<br>Enviar su boleta?<br>Usted no va a poder hacer cambios a su<br>boleta después de que la haya enviado. | n de Nicolás<br>leccione UNA)<br>ional para<br>estra<br>le lesa |  |
|                                                                                                    | © 2020 Voatz, Inc. Todos los derechos reservados.<br>Versión 1.0.0<br>Privacidad   Términos                                                                                                    |                                                                 |  |

Puede escoger entre regresar a la boleta si necesita hacer cambios o enviar su boleta.

| 11                                                                                                    |  |
|----------------------------------------------------------------------------------------------------|--|
| <b>√</b> Voatz                                                                                                    |  |
|                                                                                                    |  |
| Consulta Popular Venezuela 2020                                                                                                    |  |
| Este es su número de confirmación. Lo puede utilizar para verificar<br>su participación en la Consulta Popular Venezuela 2020.                                 |  |
| 30J7X2W10BK3                                                                                                    |  |
| Por favor escriba su número de confirmación o imprima esta página para<br>sus archivos. También será enviado a la dirección de correo electrónico<br>provista. |  |
| Una vez haya terminado, asegúrese de cerrar su sesión.<br>Usted regresará a la página de bienvenida.                                                           |  |
| IMPRIMIR PÁGINA CERRAR SESIÓN                                                                                                    |  |
| © 2020 Voatz, Inc. Todos los derechos reservados.<br>Versión 1.0.0<br>Privacidad   Términos                                                                    |  |

¡Su boleta ha sido enviada! Escriba su número de confirmación o imprima esta pagina para sus archivos. Puede usar este número de confirmación para verificar su participación.

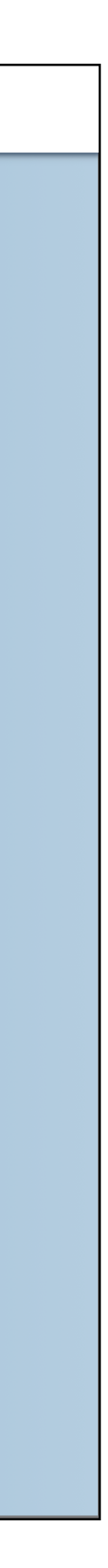